## **EXERCISE 1.3: Create an Event and Configure Common Options**

## Creating a TeamRaiser from Scratch

- 1. From the main TeamRaiser page, select the *Create a TeamRaiser* button
- 2. Fill in the Public Name, Date, Initial Participation Type and Fee from the questionnaire
- 3. Select to Create a new donation form for this TeamRaiser
- 4. Click Finish

## **Configuring Common Options**

Using the filled-out questionnaire as a guide and the Process Navigator hints on the right side of those pages, configure the event on your own. You only need to configure what is on the questionnaire. We will continue configuring the rest of the event tomorrow.

1. To begin, select *Edit* next to your TeamRaiser event